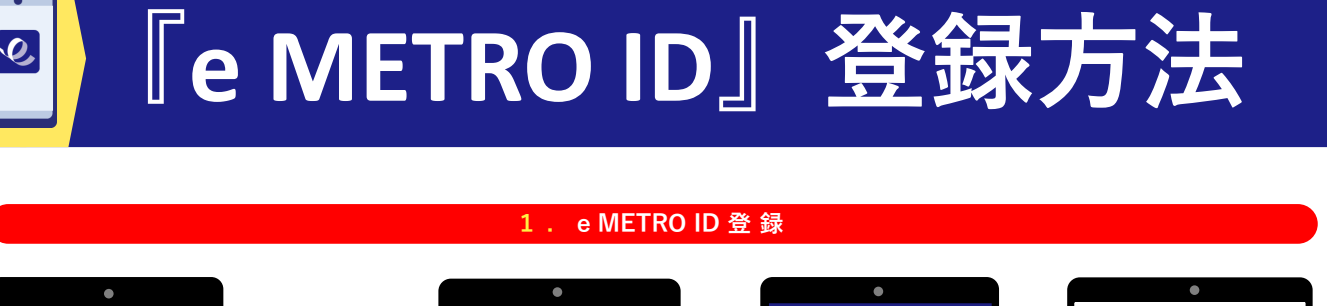

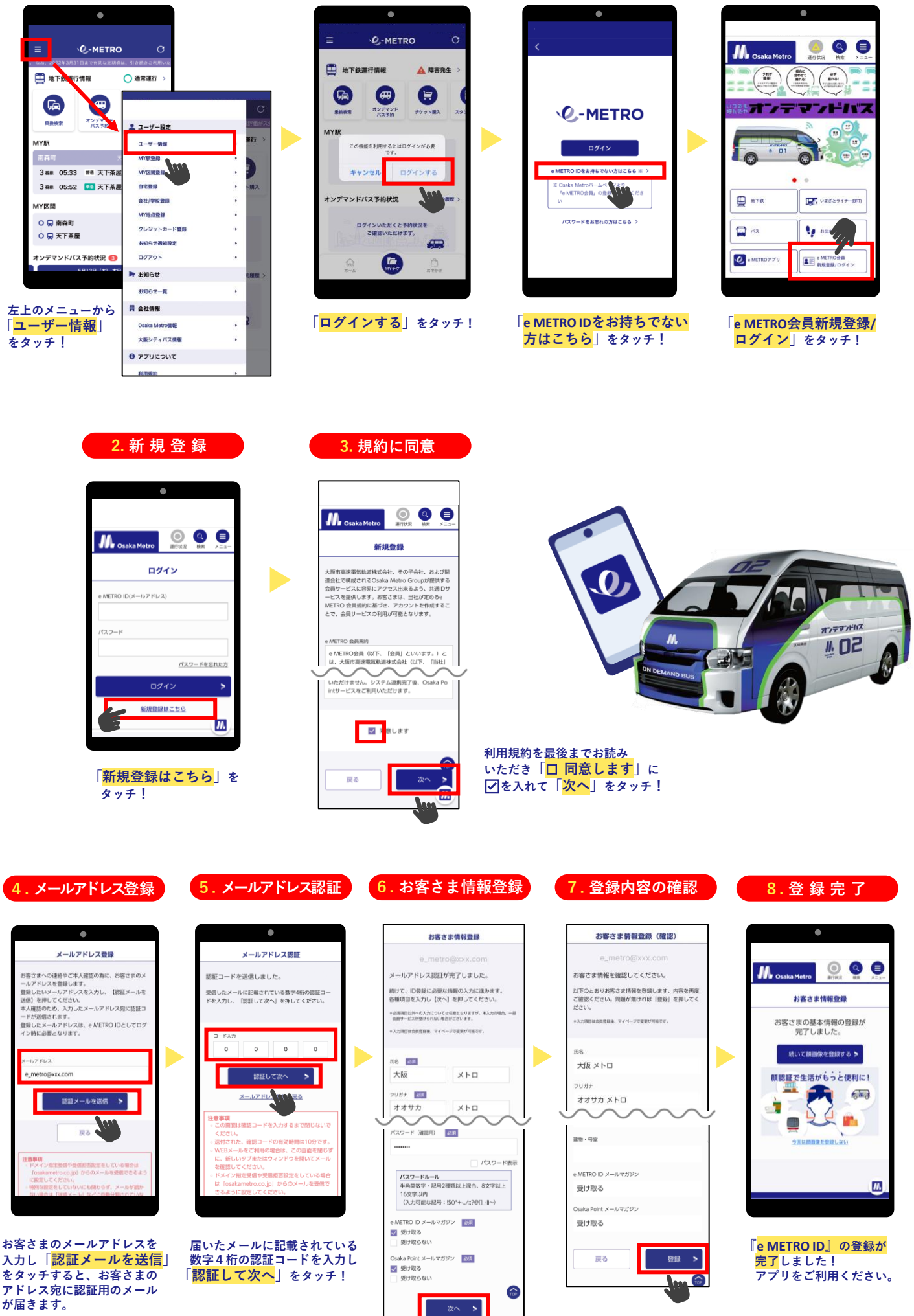

お客さま情報を入力後、 任意のパスワードを設定し 「<mark>次へ</mark>」をタッチ!

100

お客さま情報に間違いが

ないかしっかりと確認し 「登録」をタッチ!